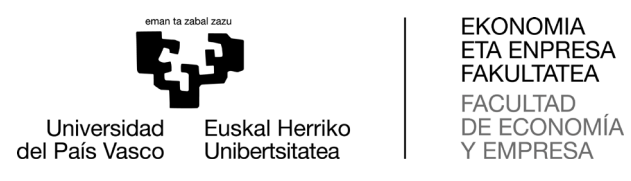

## Cómo consultar los horarios en WebUntis

1. Al seguir el hipervínculo WebUntis se mostrará una ventana similar a la siguiente

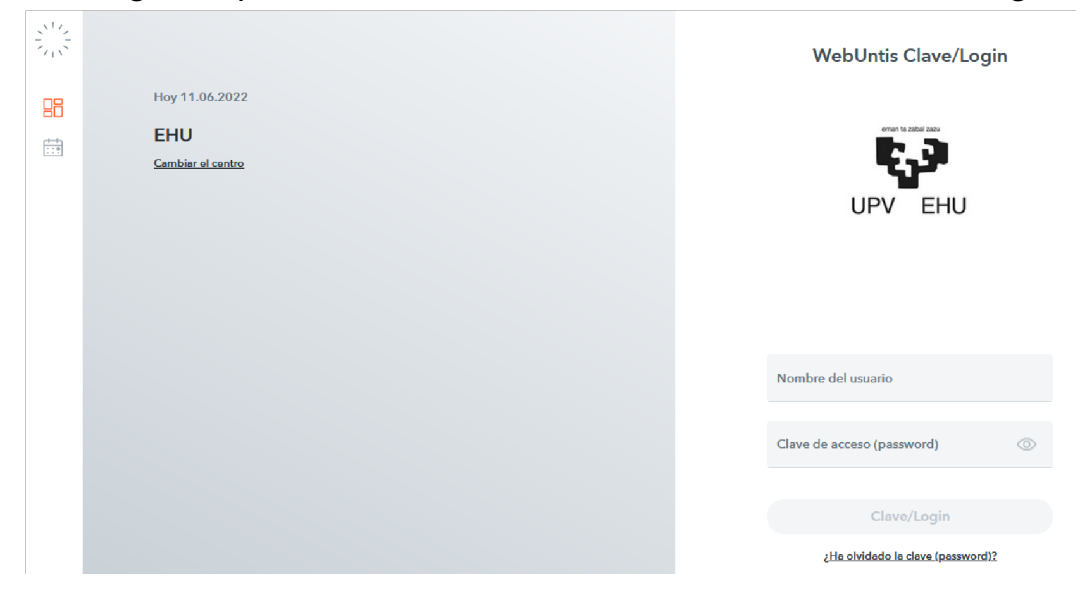

2. Hay que seleccionar con el ratón la opción Horarios:

| 212 |                                            | WebUntis Clave/Login              |
|-----|--------------------------------------------|-----------------------------------|
|     | Hoy 11.06.2022<br>EHU<br>Cambiar al cantro |                                   |
|     |                                            | Nombre del usuario                |
|     |                                            | Clave de acceso (password) 💿      |
|     |                                            | Clave/Login                       |
|     |                                            | ¿Ha olvidado la clave (password)? |

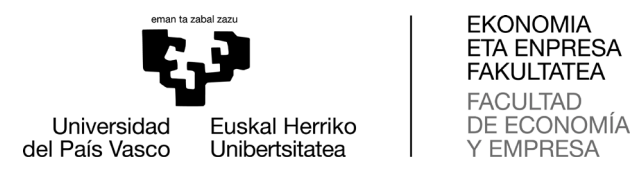

3. En el desplegable **Sección** elegir Facultad de Economía y Empresa, Sarriko:

| 305 Trabajos de Fin de Grado (TFGS-30 | Facultad de × 👻 🗲                          | 27/01/2025 |            |            |            |            |
|---------------------------------------|--------------------------------------------|------------|------------|------------|------------|------------|
|                                       | Facultad de<br>Medicina<br>(Vitoria) - 127 |            |            |            |            | 1          |
| lun, 27/01                            | Facultad de                                | mié, 29/01 | iue, 30/01 | vie, 31/01 | sáb, 01/02 | dom, 02/02 |
| 8:00                                  | Derecho.                                   |            |            |            |            |            |
| 8:30                                  | Bizkala                                    |            |            |            |            |            |
| 8:30                                  | Facultad                                   |            |            |            |            |            |
| 9:00                                  | Derecho                                    |            |            |            |            |            |
| 9:30                                  | Donostia                                   |            |            |            |            |            |
| 10:00                                 | Facultari de                               |            |            |            |            |            |
| 10:00                                 | Economía y                                 |            |            |            |            |            |
| 10:30                                 | Empresa,                                   |            |            |            |            |            |
| 11:00                                 | Sarriko                                    |            |            |            |            |            |
| 11:30                                 | 330                                        |            |            |            |            |            |
| 11:30                                 |                                            |            |            |            |            |            |
| 12:00                                 | Facultad de                                |            |            |            |            |            |
| 12:30                                 | Letras                                     |            |            |            |            |            |
| 12:30                                 | Facultad                                   |            |            |            |            |            |
| 13:00                                 | Psicologia                                 |            |            |            |            |            |
| 13:30                                 | 5100 X10 05                                |            |            |            |            |            |
| 14:00                                 | OUMICA                                     |            |            |            |            |            |
| 14:00                                 | - v                                        |            |            |            |            |            |
| 14:30                                 |                                            |            |            |            |            |            |
| 15:00<br>15:00                        |                                            |            |            |            |            |            |
| 15:30                                 |                                            |            |            |            |            |            |
| 15:30                                 |                                            |            |            |            |            |            |
| 16:00                                 |                                            |            |            |            |            |            |
| 16-30<br>16-30                        |                                            |            |            |            |            |            |
| 17:00                                 |                                            |            |            |            |            |            |
| 17:00                                 |                                            |            |            |            |            |            |
| 17:30                                 |                                            |            |            |            |            |            |
| 18:00                                 |                                            |            |            |            |            |            |
| 18:30                                 |                                            |            |            |            |            |            |
| 18:30                                 |                                            |            |            |            |            |            |
| 19:00                                 |                                            |            |            |            |            |            |
| 19:30                                 |                                            |            |            |            |            |            |

4. Se elige la semana del curso que deseamos que se muestre, por ejemplo, la que da comienzo al cuatrimestre, 27/01/2025:

|         | Grupos Aula |            |            |            |            |                    |  |
|---------|-------------|------------|------------|------------|------------|--------------------|--|
| 88      | ENSACXX     | m 🔒 🌣      |            |            |            |                    |  |
| <b></b> |             | lun. 12/09 | mar. 13/09 | mié. 14/09 | jue. 15/09 | <b>vie</b> . 16/09 |  |
|         | 8:00        |            |            |            |            |                    |  |
|         | 8:30        |            |            |            |            |                    |  |
|         | 9:00        |            |            |            |            |                    |  |
|         | 9:30        |            |            |            |            |                    |  |
|         | 10:00       |            |            |            |            |                    |  |
|         | 10:30       |            |            |            |            |                    |  |
|         | 11:00       |            |            |            |            |                    |  |
|         | 11:30       |            |            |            |            |                    |  |
|         | 12:00       |            |            |            |            |                    |  |
|         | 12:30       |            |            |            |            |                    |  |
|         | 13:00       |            |            |            |            |                    |  |
|         | 13:30       |            |            |            |            |                    |  |
|         | 14'00       |            |            |            |            |                    |  |

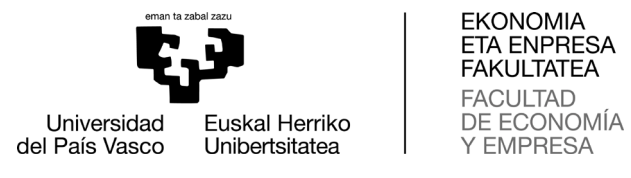

6. Y en el desplegable Grupos se selecciona el grupo que se desea consultar: GADECX: Double Bachelors degree in Business and Economics GADEDX: Doble Grado ADE + Derecho GADEMP: Grado en ADE GECONX: Grado en Economía GFISCX: Grado en Fiscalidad y Administración Pública GMARKX: Grado en Marketing

| 305-X1 Grado                                  | en Administración y Dire                                | Facultad de × 👻 🗧                                       | ₹7/01/2025                                           |                                                                   |                                                                      |                   |            |
|-----------------------------------------------|---------------------------------------------------------|---------------------------------------------------------|------------------------------------------------------|-------------------------------------------------------------------|----------------------------------------------------------------------|-------------------|------------|
| 305-X1 Grado<br>Dirección de E<br>(GADEMX103- | en Administración y<br>mpresas (ADE) Castellano<br>305) |                                                         |                                                      |                                                                   |                                                                      |                   |            |
| 305-X1 Grado<br>Dirección de E<br>(GADEMX116- | en Administración y<br>mpresas (ADE) Castellano<br>305) | mar. 28/01                                              | mié. 29/01                                           | jue. 30/01                                                        | <b>vie.</b> 31/01                                                    | <b>sáb.</b> 01/02 | dom. 02/02 |
| 305-X1 Grado<br>Dirección de E                | en Administración y<br>impresas (ADE) Castellano        | :30                                                     | 8:30                                                 | 8:30                                                              | 8:30                                                                 |                   |            |
| 305-X1 Grado<br>Dirección de E                | en Administración y<br>impresas (ADE) Euskera           | GADEMX103-305 HERNANDO SARAC<br>conomía de la Emp. A0.5 |                                                      | GADEMX103-305 GALVEZ GALVEZ<br>Introducción a la Ec A0.5          | GADEMX103-305 DE SARACHU CAMP<br>Matemáticas II A0.5                 |                   |            |
| (GADEMX131-                                   | 305)                                                    | 10:0                                                    | 10:00                                                | 0 10:00                                                           | 10:00                                                                |                   |            |
| 305-X1 Grado<br>Dirección de E<br>(GADEMX132- | en Administración y<br>impresas (ADE) Euskera<br>305)   | GADEMX103-305 GALVEZ GALVEZ<br>troducción a la Ec A0.5  | GADEMX103-305 DE SARACHU CAMP<br>Matemáticas II A0.5 | 10:00<br>GADEMX103-305 AMIANO BONACHE<br>Contabilidad Financ A0.5 | 10:00<br>/ GADEMX103-305 HERNANDO SARACE<br>Economía de la Emp. AD.5 |                   |            |
| 305-X1 Grado<br>Dirección de E<br>(GADEMX146- | en Administración y<br>impresas (ADE) Euskera<br>305)   | 11:0                                                    | 11:00                                                | 11:00                                                             | 11:00                                                                |                   |            |
| 305-X1 Grado<br>Dirección de E<br>(GADEMX161- | en Administración y<br>impresas (ADE) Inglés<br>305)    | GADEMX103-305 ETXANEZ TESOURC<br>Istoria Económica A0.5 | GADEMX103-305<br>Introducción a la Ec A0.5           |                                                                   |                                                                      |                   |            |
| 12:30                                         | 12:30                                                   | 12:3                                                    | 12:30                                                | 12:30                                                             | 12:30                                                                |                   |            |
| 12:30<br>13:00                                |                                                         |                                                         |                                                      |                                                                   |                                                                      |                   |            |
| 13:00<br>13:30                                |                                                         |                                                         |                                                      |                                                                   |                                                                      |                   |            |
| 13:30<br>14:00                                |                                                         |                                                         |                                                      |                                                                   |                                                                      |                   |            |
| 14:00<br>14:30                                |                                                         |                                                         |                                                      |                                                                   |                                                                      |                   |            |
| 14:30<br>15:00                                |                                                         |                                                         |                                                      |                                                                   |                                                                      |                   |            |
| 15:00<br>15:30                                |                                                         |                                                         |                                                      |                                                                   |                                                                      |                   |            |
| 15:30                                         |                                                         |                                                         |                                                      |                                                                   |                                                                      |                   |            |

7. En cada casilla del desplegable aparece la información relativa al curso (1,2,3,4,5,X) y grupo involucrado (01,02,03,16,17,31,32,46,61).

En el cuadro se visualizará la asignación de aula para la tarea planificada.